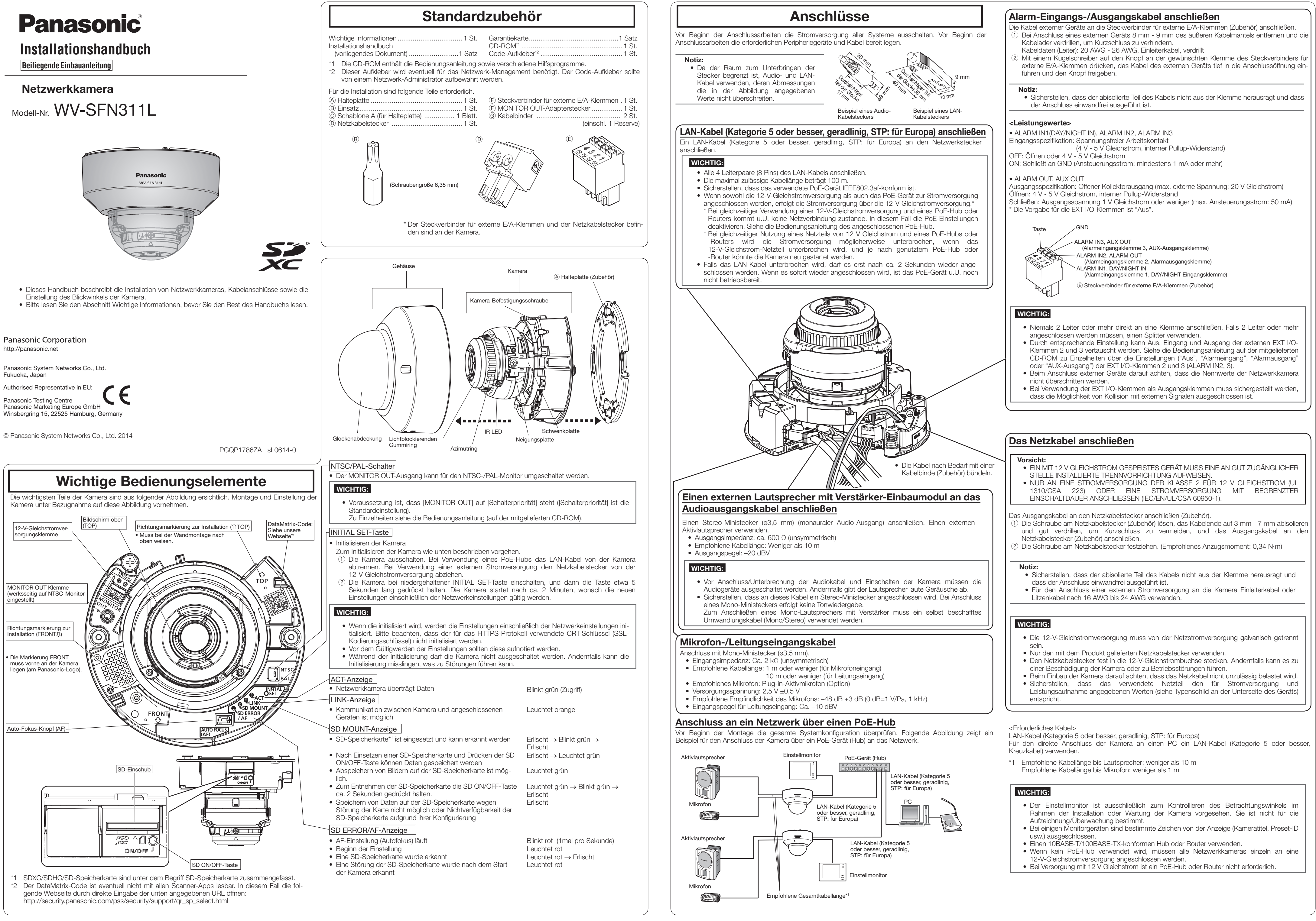

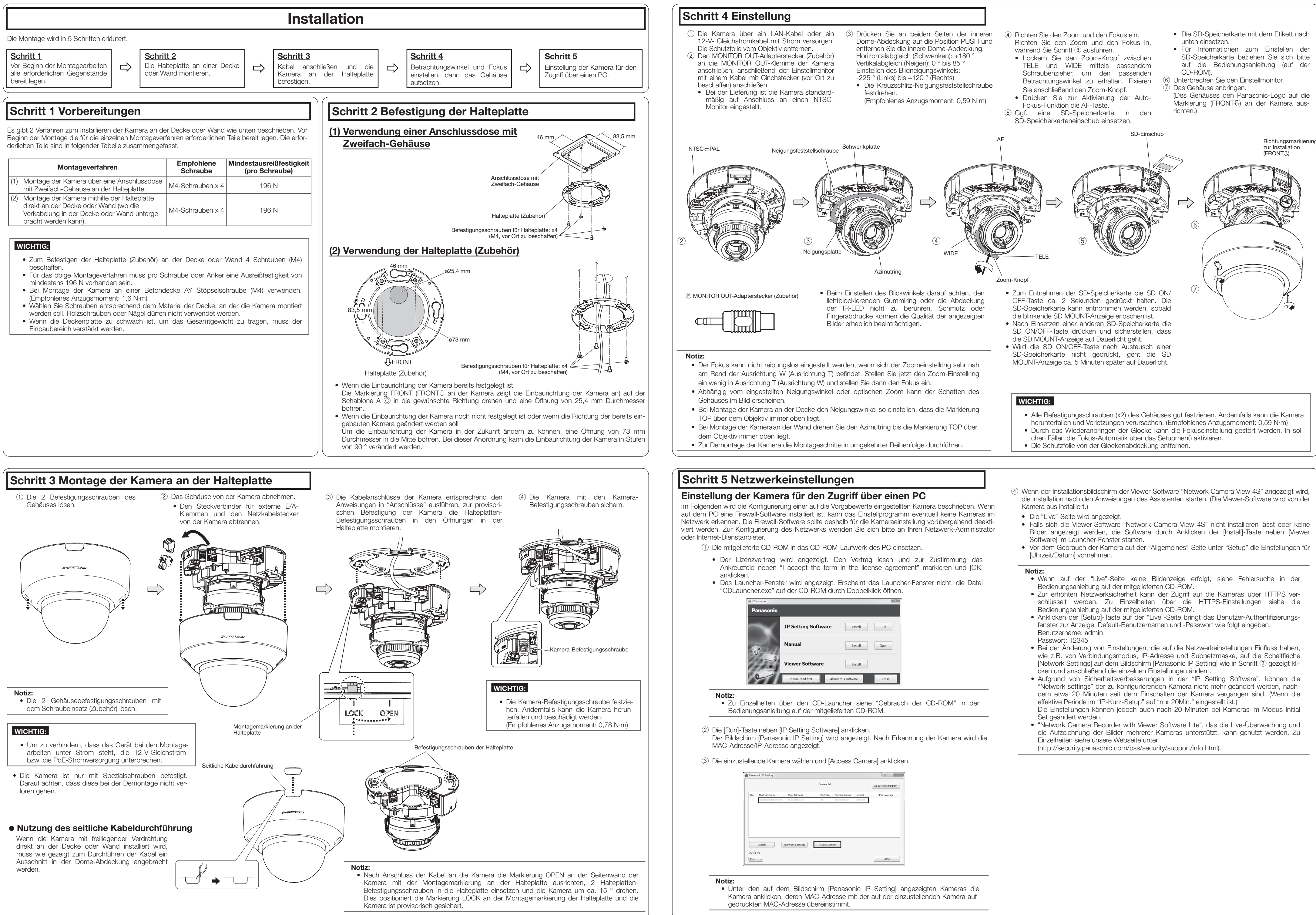

|     |                  |                   | Camera list |             |         | About this program |
|-----|------------------|-------------------|-------------|-------------|---------|--------------------|
| No. | MAC Address      | IPv4 Address      | Port No.    | Camera Name | Model   | IPv4 overlap       |
|     | 0.0010.0010.0010 | 101-100-1-10      |             | 446.2007/25 | 3991275 |                    |
|     |                  |                   |             |             |         |                    |
|     |                  |                   |             |             |         |                    |
|     |                  |                   |             |             |         |                    |
|     |                  |                   |             |             |         |                    |
|     |                  |                   |             |             |         |                    |
|     |                  | Natural Californi |             |             |         |                    |
|     | Search           | Network Settings  | Access Carr | iera        |         |                    |